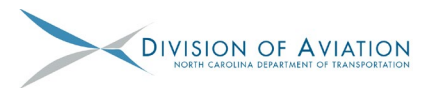

1. Once an Agreement is established the sponsor is allowed to request Reimbursements/Advances against said Agreement. From the home page select "New Reimbursement Request".

| <i>e</i> Home - [SAP] - Internet E                      | plorer provided by NC Dept. of Transportation      |                  |
|---------------------------------------------------------|----------------------------------------------------|------------------|
|                                                         |                                                    | Welcome          |
| NCDOT<br>NORTH CAROLINA<br>DEPARTMENT OF TRANSPORTATION | GRANIS                                             | Saved Searches ▼ |
|                                                         | Home                                               |                  |
|                                                         |                                                    |                  |
| Grants Home                                             |                                                    |                  |
| Help - Project Requests                                 | Search                                             |                  |
| Help - Online Grants                                    | Display Request for Aid Appl                       |                  |
| Help - FAQ's                                            | Change Request for Aid Appl                        |                  |
| Recent Items                                            | Submit Grant Mod Reg/QSR<br>Edit Grant Mod Reg/QSR |                  |
| 3000118561 SITE                                         | New Reimbursement Request                          |                  |
| 1000008418 DRAI                                         | Change Reimbursement Request                       |                  |
| 2000031996 SITE                                         | View Program/Grants                                |                  |
| 1000006779 SITE                                         | Airport Master Data/Inst. Base                     |                  |

2. Search for Agreement by entering the last 5 digits of the agreement with an asterisk. (Ex. \*29197) or the WBS. Select "Search".

| <i>e</i> Search: Claim Form - [SAP]            | ] - Internet Explorer provided by NC | Dept. of | Transportation |           |                   |           |       |     |
|------------------------------------------------|--------------------------------------|----------|----------------|-----------|-------------------|-----------|-------|-----|
|                                                | CDANTS                               |          |                | W         | elcome Helen Sirr | nmons     |       |     |
| NORTH CAROLINA<br>DEPARTMENT OF TRANSPORTATION | UKANTS                               |          | 5              | Saved Sea | rches 🔻           |           | -     | Go  |
|                                                | Search: Claim Form                   |          |                |           |                   |           |       |     |
|                                                | -                                    |          |                |           |                   |           |       |     |
| Grants Home                                    | (                                    |          |                |           |                   |           |       |     |
| Help - Project Requests                        | Search Criteria                      |          |                |           |                   |           |       | Hie |
| Help - Online Grants                           | Agreement ID                         | -        | is             | •         |                   |           | • •   |     |
| Help - FAQ's                                   | Agreement Description                | -        | is             | -         |                   |           | 00    |     |
|                                                | WBS Element                          | -        | equals         | -         | 36244.40.4.1      | ×         | 00    |     |
| Recent Items                                   | Project ID                           | -        | is             | -         |                   |           | 00    |     |
| 3000118561 SITE                                |                                      |          |                |           |                   |           |       |     |
| 1000008418 DRAI                                |                                      |          |                | Ma        | ximum Number of   | f Results | 100   |     |
| 2000031996 SITE                                | Search Clear Sa                      |          | urch As:       |           | □ Include         | View      | 10    |     |
| 1000006779 SITE                                | Search Clear 3a                      | ave Sea  | iicii As.      |           |                   | view [    | JSave |     |
| 3000118733 SITE                                |                                      |          |                |           |                   |           |       |     |

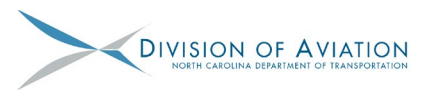

3. Then select the Aviation Claim Form Version 3.

|                                      | GRANTS                         |        |          |            |                    |                          |              | Saved Searches | <b>•</b>          | ▼ Go Ad      |
|--------------------------------------|--------------------------------|--------|----------|------------|--------------------|--------------------------|--------------|----------------|-------------------|--------------|
|                                      | Search: Claim Form             |        |          |            |                    |                          |              |                |                   |              |
| equests                              | Search Criteria                |        |          |            |                    |                          |              |                |                   | Hide S       |
| ants                                 | Agreement ID                   | -      | is       | •          |                    | 00                       |              |                |                   |              |
|                                      | Agreement Description          | -      | is       | •          |                    | 00                       |              |                |                   |              |
|                                      | WBS Element                    | -      | equals   | •          | 36244.40.4.1       | 00                       |              |                |                   |              |
|                                      | Project ID                     | -      | is       | •          |                    | 00                       |              |                |                   |              |
| SITE<br>DRAI<br>SITE<br>SITE<br>SITE | Search Clear Sa<br>Result List | ve Sea | arch As: | Ma         | uximum Number of R | esults: 100<br>ew 🗄 Save |              |                |                   |              |
|                                      |                                |        |          |            |                    |                          |              |                | Filter:           |              |
|                                      | Agreement ID                   |        |          | Descriptio | n                  |                          | WBS Element  |                | F 01111           |              |
|                                      | 2000004614                     |        |          | ACCESS     | ROAD IMPROVEME     | NTS                      | 36244.40.4.1 |                | Aviation Claim Fo | rm Version 3 |
|                                      |                                |        |          |            |                    |                          |              |                |                   |              |

4. Verify project and contact information is correct. Input required data paying close attention to details (see <u>DETAILS MATTER</u>). Only select "Yes" this is an Advance Payment request if ALL the payment verification will not be provided. Upload pertinent information (see <u>AV-103 Checklist</u>) to support the costs associated with the claim.

**NOTE:** Revised Claim form NOW allows sponsor/consultant to change the Remittance Address. Per new Fiscal Requirements the Remittance Address shown on the Claim Form MUST match the remittance address shown on attached invoices.

ternet Explorer provided by NC Dept. of Transportation

|    |        |    |      |         |            |          |                  |           |              |          |            | Welcome                 | Helen Simmons        |           |               |   |
|----|--------|----|------|---------|------------|----------|------------------|-----------|--------------|----------|------------|-------------------------|----------------------|-----------|---------------|---|
| ŀ  | iR/    | 4  | NTS  | 5       |            |          |                  |           |              |          |            |                         |                      |           |               |   |
|    |        |    |      |         |            |          |                  |           |              |          |            |                         |                      | Saved S   | earches 🔨     |   |
| Ne | w Cla  | im | Form |         |            |          |                  |           |              |          |            |                         |                      |           |               |   |
|    |        |    |      |         |            |          |                  |           |              |          |            |                         |                      |           |               |   |
|    |        |    |      |         |            |          |                  |           |              |          |            |                         |                      |           |               |   |
|    |        |    |      |         |            |          |                  |           |              |          |            |                         |                      |           |               |   |
|    |        |    |      |         |            |          |                  |           |              |          |            |                         |                      |           |               |   |
|    |        |    |      | $\odot$ | $\bigcirc$ |          | 1 / 2            | k         | $\mathbb{O}$ | €        | ₽<br>₽     |                         |                      |           |               |   |
|    |        |    |      |         |            |          |                  |           | North        | n Caroli | ina Depa   | rtment of               | Transportation       |           |               |   |
|    |        |    |      |         |            |          |                  |           |              | Rec      | Division   | of Aviation<br>Reimburs | on                   |           |               |   |
|    |        |    |      |         |            | Designet | Casasa           | IOUNE     |              |          |            |                         |                      |           |               | _ |
|    | ſŊ     |    |      |         |            | Mailing  | Address:         | DBA JO    | HNSTON       |          |            |                         | BA JOHNSTON REG      |           |               | _ |
|    | 5      |    |      |         |            | linamig  | Addrood.         | 3149 SV   | WIFT CRE     | EK RD    |            |                         |                      |           |               |   |
|    | D,     |    |      |         |            |          |                  | SMITHE    | IELD, NC     | 2/5//-   | 6900       |                         |                      |           |               |   |
|    | 0      |    |      |         |            | Romitte  |                  | DRA IO    | UNSTON       | RECION   |            | PT                      | 1                    |           |               | _ |
|    | 0      |    |      |         |            | Remitta  | ince Address.    | 3149 SV   | WIFT CRE     | EKRD     |            | NKI -                   |                      |           |               |   |
|    | $\sim$ |    |      |         |            |          |                  | SMITHF    | FIELD, NC    | 27577-   | 6900       |                         |                      |           |               |   |
|    |        |    |      |         |            |          |                  |           |              |          |            |                         |                      |           |               |   |
|    |        | •  |      |         |            | Federa   | I Project Numbe  | er:       |              |          |            |                         |                      |           |               | _ |
|    |        |    |      |         |            | Program  | m:               | AV_STA    | ATE_GRA      | NT       | - Aviation | State Aid               |                      |           |               | _ |
|    |        |    |      |         |            | Agreem   | nent Number:     | 2000029   | 9683         |          |            | Agreeme                 | nt Period From: 07/0 | 1/2015 To | o: 07/01/2022 |   |
|    |        |    |      |         |            | Agreem   | nent Description | 1: DRAINA | GE REPA      | AIR AND  | REHABILI   | TATION                  |                      |           |               |   |
|    |        |    |      |         |            | Grantee  | e ID:            | 1000024   | 4231         |          |            | WBS: 3                  | 6244.40.5.1          |           |               |   |

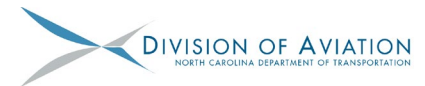

3 of 7

# **Submitting Claims in EBS**

| ernet Explorer | r provided by N | C Dept. of T | ransporta      | tion                 |               |             |              |                 |                |                                        |          |
|----------------|-----------------|--------------|----------------|----------------------|---------------|-------------|--------------|-----------------|----------------|----------------------------------------|----------|
| GRA            | NTS             |              |                |                      |               |             |              | Welco           | me H           | elen Simmons                           |          |
| GIVA           |                 |              |                |                      |               |             |              |                 |                | Saved Searches -                       |          |
| New Claiı      | m Form          |              |                |                      |               |             |              |                 |                |                                        |          |
|                |                 |              |                |                      |               |             |              |                 |                |                                        | -        |
|                |                 |              |                |                      |               |             |              |                 |                |                                        |          |
|                |                 |              |                |                      |               |             |              |                 |                |                                        |          |
|                |                 |              |                |                      |               |             |              |                 |                |                                        |          |
|                |                 | 0            | 0              | 0                    |               | n o         | <b></b>      |                 |                |                                        |          |
|                |                 | C)           | $(\mathbf{T})$ |                      | ► 4           | U Q         | ₹            | $\mathbf{A}$    |                |                                        |          |
|                |                 |              |                |                      | N             | orth Caro   | lina Depar   | tment           | of Tr          | ansportation                           | 1        |
| 12             |                 |              |                |                      |               | Re          | duest for l  | of Avi<br>Reimb | ation<br>urser | nent                                   |          |
|                |                 |              |                | Project Sponsor:     | JOHNSTON      | COUNTY AI   | RPORT AUT    | HORIT           | DBA            | JOHNSTON REG                           |          |
| C              |                 |              |                | Mailing Address:     | DBA JOHNS     | TON REGIO   | NAL AIRPOR   | RT              |                |                                        | 1        |
|                |                 |              |                |                      | SMITHFIELD    | 0, NC 27577 | -6900        |                 |                | Sponsors/consultants can N             | IOW edit |
| Ø              |                 |              |                |                      |               |             |              |                 |                | the Airport's Remittance A             | dross on |
|                |                 |              |                | Remittance Address:  | DBA JOHNS     | TON REDIO   | NAL AIRPOR   | RT              |                | the Airport's Remittance At            |          |
| Q              |                 |              |                |                      | SMITHFIELD    | ), NC 27577 | -6900        |                 |                | the claim form itself!                 |          |
|                |                 |              |                |                      |               |             |              |                 |                |                                        |          |
|                | 4               |              |                | Federal Project Numb | er:           |             |              |                 |                |                                        | 1        |
|                | •               |              |                | Program:             | AV_STATE_     | GRANT       | - Aviation S | State Aid       | i i            |                                        | ]        |
|                |                 |              |                | Agreement Number:    | 2000029683    |             |              | Agree           | ment l         | Period From: 07/01/2015 To: 07/01/2022 | ]        |
|                |                 |              |                | Agreement Descriptio | n: DRAINAGE I | REPAIR AND  | REHABILIT    | ATION           |                |                                        |          |
|                |                 |              |                | Grantee ID:          | 1000024231    |             |              | WBS:            | 3624           | 44.40.5.1                              |          |

5. "Invoice Number" has now changed to "Claim Number" to encourage sequential counting of claims (Claim 1, 2, 3, etc.) and not specific invoice numbers where often there is more than one invoice per claim.

| Federal Project Numbe  | er:                                  |                                                 |                                                |          |  |  |  |  |  |
|------------------------|--------------------------------------|-------------------------------------------------|------------------------------------------------|----------|--|--|--|--|--|
| Program:               | AV_STATE_GRANT                       | - Aviation St                                   | ate Aid                                        |          |  |  |  |  |  |
| Agreement Number:      | 2000031996                           |                                                 |                                                | /14/2021 |  |  |  |  |  |
| Agreement Description  | : SITE DEVELOPMENT                   | Enter sequ                                      | Enter sequential claim number. (If this is the |          |  |  |  |  |  |
| Grantee ID:            | 1000024231                           | first claim for this agreement, enter "1"; then |                                                |          |  |  |  |  |  |
| Claim Number:*         |                                      | 2, 3, 4 as c                                    | laims are submitted in the future.)            |          |  |  |  |  |  |
| Claim Period: From:*   |                                      |                                                 |                                                | res ⊂No  |  |  |  |  |  |
| DBE/MBE/WBE sub-co     | ontractor vendor payments            | s made during th                                | is claim period? *                             |          |  |  |  |  |  |
| Is this an Advance Pay | s this an Advance Payment request? * |                                                 |                                                |          |  |  |  |  |  |
| Submitted by:          | Helen Simmons                        |                                                 | Date: 4/7/20                                   |          |  |  |  |  |  |

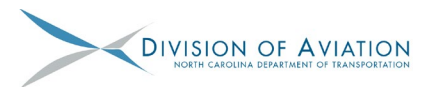

6. Another new feature in the Claim form will replace the need for the AV-515 PDF. Sponsors/consultants will enter individual charges per A-code in the form itself.

| EVLENO     | EJ.                                      |                    |                          |                         |                                      |                |
|------------|------------------------------------------|--------------------|--------------------------|-------------------------|--------------------------------------|----------------|
| Expenses   | Description                              | Approved<br>Budget | Approved<br>Expenditures | Expenses<br>This Period | Agreement<br>To Date<br>Expenditures | Balance        |
| A101       | A101 - Administrative Expense            | \$12,450.00        | \$4,450.00               |                         | \$4,450.00                           | \$8,000.00     |
| A102       | A102 - Preliminary Eng.,Planning,Testing | \$133,209.00       | \$95,209.00              |                         | \$95,209.00                          | \$38,000.00    |
| A104       | A104 - Engineering Services Basic Fees   | \$354,738.00       | \$255,238.00             |                         | \$255,238.00                         | \$99,500.00    |
| A105       | A105 - Project Inspection, QA, Testing   | \$35,508.00        | \$4,508.00               |                         | \$4,508.00                           | \$31,000.00    |
| A106       | A106 - Const. & Project Improvement Cost | \$1,340,580.00     | \$302,580.00             | \$160,579.00            | \$463,159.00                         | \$877,421.00   |
| A109       | A109 - In Kind                           | \$1,000.00         | \$0.00                   | \$502.00                | \$502.00                             | \$498.00       |
| TOTAL EXPE | INSES                                    | \$1,877,485.00     | \$661,985.00             | \$161,081.00            | \$823,066.00                         | \$1,054,419.00 |

Expenses for Item type A101 - Administrative Expense

EVDENCE:

| Invoice<br># | Invoice<br>Date | Vendor Name | Description/Brief Summary | Total Invoice | Sales Tax OR<br>Non-<br>Participating<br>Expenses (-) | Eligible<br>Invoice<br>Amount | Add    |
|--------------|-----------------|-------------|---------------------------|---------------|-------------------------------------------------------|-------------------------------|--------|
|              |                 |             |                           |               |                                                       |                               | Remove |
|              |                 |             | Total                     |               |                                                       |                               |        |

7. As shown below, simply "Add" or "Remove" lines for multiple entries under A-codes. Invoice Date will differentiate between charges should an amount be the same. Also, Invoice # and Vendor Name will be entered here, much like the AV-515.

| / Claim     | Form                    | 2 🛛 🗇                          |                                          | ⊕ € ⊨                                                      | Sponsors,<br>entries ba<br>claim forr<br>amount f<br>broken de | /consultar<br>ased on in<br>n (do NO <sup>-</sup><br>or entire o<br>own by in | nts will N<br>dividual<br>I enter to<br>claim; en<br>voice dat | OW a<br>invoice<br>otal A-<br>tries m<br>es!). | dd<br>es to t<br>code<br>hust b |
|-------------|-------------------------|--------------------------------|------------------------------------------|------------------------------------------------------------|----------------------------------------------------------------|-------------------------------------------------------------------------------|----------------------------------------------------------------|------------------------------------------------|---------------------------------|
| ð           | Expense<br>Invoice      | es for Item<br>Invoice<br>Date | type A106 - Const. & Pr                  | oject Improvement Coet                                     | Total Invoice                                                  | Sales Tax OR<br>Non-<br>Participating<br>Expenses (-)                         | Eligible<br>Invoice<br>Amount                                  | Add                                            |                                 |
| 0           | 2                       | 02/28/2020                     | ABC Contractor                           | Pay App #2                                                 | \$110,000.00                                                   | \$5,012.47                                                                    | \$104,987.53                                                   | Remove                                         |                                 |
|             | 3                       | 03/30/2020                     | ABC Contractor                           | Pay App #3                                                 | \$57,000.00                                                    | \$1,408.94                                                                    | \$55,591.06                                                    | Remove                                         |                                 |
| 2           |                         |                                |                                          | То                                                         | tal \$167,000.00                                               | \$6,421.41                                                                    | \$160,579.00                                                   |                                                |                                 |
| The<br>as w | new clair<br>ell as the | n form a<br>Sales Ta           | Illows for Total In<br>ax or any Non-Par | voice/Pay App amounts to b<br>ticipating expenses. The for | e entered,<br>m will                                           | ,                                                                             |                                                                |                                                |                                 |

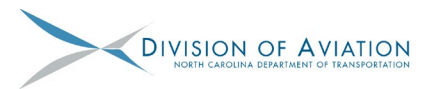

5 of 7

### Submitting Claims in EBS

8. The Eligible Invoice Amount column will round up or down based on the total in THAT column.

| ) 🖶 | \$0.59       | 9). Since       | this is \$0.50 or G      | REATER, the form will ROUNE     | \$0.53 + \$<br>) UP. | 0.06 =                                                |                               | •   |
|-----|--------------|-----------------|--------------------------|---------------------------------|----------------------|-------------------------------------------------------|-------------------------------|-----|
|     | Expens       | es for Item     | type A106 - Const. & P   | roject Improvement Cost         |                      |                                                       |                               |     |
|     | Invoice<br># | Invoice<br>Date | Vendor Name              | Description/Brief Summary       | Total Invoice        | Sales Tax OR<br>Non-<br>Participating<br>Expenses (-) | Eligible<br>Invoic<br>Amount  | Ac  |
|     | 2            | 02/28/2020      | ABC Contractor           | Pay App #2                      | \$110,000.00         | \$5,012.47                                            | \$104,987.53                  | Rem |
|     | 3            | 03/30/2020      | ABC Contractor           | Pay App #3                      | \$57,000.00          | \$1,408.94                                            | \$55,591.06                   | Ren |
|     |              |                 | •                        | Tota                            | \$167,000.00         | \$6,421.41                                            | \$160,579.00                  |     |
| •   | Expens       | es for Item     | type A109 - In Kind (Inv | voice Number is Not applicable) |                      |                                                       |                               |     |
|     | Invoice<br># | Invoice<br>Date | Vendor Name              | Description/Brief Summary       | Total Invoice        | Sales Tax OR<br>Non-<br>Participating<br>Expenses (-) | Eligible<br>Invoice<br>Amount | A   |
|     | N/A          | 4/7/2020        | In-Kind                  | In-Kind drawdown                | \$502.32             |                                                       | \$502.32                      | Ren |
|     |              |                 |                          | Tota                            | \$502.32             |                                                       | \$502.00                      |     |

9. The entries will tally in the "Expenses This Period" column as always. Double-check the math against attached invoices prior to submitting! Enter any necessary comments to aid in review.

| EXPENS     | EXPENSES:                                |                    |                          |                         |                                      |                |  |  |  |  |  |  |  |
|------------|------------------------------------------|--------------------|--------------------------|-------------------------|--------------------------------------|----------------|--|--|--|--|--|--|--|
| Expenses   | Description                              | Approved<br>Budget | Approved<br>Expenditures | Expenses<br>This Period | Agreement<br>To Date<br>Expenditures | Balance        |  |  |  |  |  |  |  |
| A101       | A101 - Administrative Expense            | \$12,450.00        | \$4,450.0                | )                       | \$4,450.00                           | \$8,000.00     |  |  |  |  |  |  |  |
| A102       | A102 - Preliminary Eng.,Planning,Testing | \$133,209.00       | \$95,209.0               | )                       | \$95,209.00                          | \$38,000.00    |  |  |  |  |  |  |  |
| A104       | A104 - Engineering Services Basic Fees   | \$354,738.00       | \$255,238.0              | )                       | \$255,238.00                         | \$99,500.00    |  |  |  |  |  |  |  |
| A105       | A105 - Project Inspection, QA, Testing   | \$35,508.00        | \$4,508.0                | )                       | \$4,508.00                           | \$31,000.00    |  |  |  |  |  |  |  |
| A106       | A106 - Const. & Project Improvement Cost | \$1,340,580.00     | \$302,580.0              | \$160,579.00            | \$463,159.00                         | \$877,421.00   |  |  |  |  |  |  |  |
| A109       | A109 - In Kind                           | \$1,000.00         | \$0.0                    | \$502.00                | \$502.00                             | \$498.00       |  |  |  |  |  |  |  |
| TOTAL EXPE | INSES                                    | \$1,877,485.00     | \$661,985.0              | \$161,081.00            | \$823,066.00                         | \$1,054,419.00 |  |  |  |  |  |  |  |

10. The entries will also tally in the "Claimed Amount" column as always.

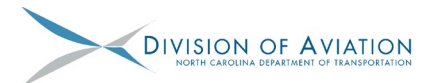

| 2 | 02/28/2020 | ABC Contractor | Pay App #2 | \$110,000.00 | \$5,012.47 | \$104,987.53 | Remove |
|---|------------|----------------|------------|--------------|------------|--------------|--------|
| 3 | 03/30/2020 | ABC Contractor | Pay App #3 | \$57,000.00  | \$1,408.94 | \$55,591.06  | Remove |
|   |            |                | Total      | \$167,000.00 | \$6,421.41 | \$160,579.00 |        |

Expenses for Item type A109 - In Kind (Invoice Number is Not applicable)

| Invoice<br># | Invoice<br>Date | Vendor Name            | Description/Brief Summary | Total Invoice    | Sales Tax OR<br>Non-<br>Participating<br>Expenses (-) | Eligible<br>Invoice<br>Amount | Add    |
|--------------|-----------------|------------------------|---------------------------|------------------|-------------------------------------------------------|-------------------------------|--------|
| N/A          | 4/7/2020        | In-Kind                | In-Kind drawdown          | \$502.32         |                                                       | \$502.32                      | Remove |
|              |                 |                        | Total                     | \$502.32         |                                                       | \$502.00                      |        |
| CLAIM        | I PERCE         | NTAGES:                | CLAIM<br>AMOUN            | CLAIM<br>T TO DA | ED AGRI<br>TE AMO                                     | EED<br>UNT                    |        |
| TOTAL N      | ET CLAIM TH     | IIS PERIOD             | \$161,081                 | .00 \$823,06     | 56.00 \$1,877                                         | ,485.00                       |        |
| ESTIMAT      | ED STATE SI     | HARE                   | 6 \$161,081               | .00 \$823,06     | 56.00 \$1,877                                         | ,485.00                       |        |
| ESTIMAT      | ED AMOUNT       | DUE THIS CLAIM         | \$161,081                 | .00 \$823,06     | 56.00 \$1,877                                         | ,485.00                       |        |
|              | NAL SHARE       | AMOUNTS ON FINAL CLAIM |                           |                  |                                                       |                               |        |

11. Once the invoices/attachments are uploaded and the form is satisfactory, type name and PIN, and then select Submit.

|                                                | C.P.   | ΔΝΤ       | Welcome Helen Simmons |                    |                   |                 |                          |                          |                        |                  |                         |       |
|------------------------------------------------|--------|-----------|-----------------------|--------------------|-------------------|-----------------|--------------------------|--------------------------|------------------------|------------------|-------------------------|-------|
| NORTH CAROLINA<br>DEPARTMENT OF TRANSPORTATION | un     |           | 3                     |                    |                   |                 |                          |                          | Saved Searche          | s▼               | ▼ Go Advanced           | 2     |
|                                                | New Cl | aim Forr  | n                     |                    |                   |                 |                          |                          |                        |                  | 🖸 Back 🝷                | • 🖸 • |
|                                                |        |           |                       |                    |                   |                 |                          |                          |                        |                  |                         |       |
| Grants Home                                    | -      |           |                       |                    |                   |                 |                          |                          |                        |                  |                         |       |
| Help - Project Requests                        |        |           |                       |                    |                   |                 |                          |                          |                        |                  |                         |       |
| telp - Unline Grants                           |        | A         |                       |                    | ្រ 📐 ភាព          |                 |                          |                          |                        |                  | Share                   |       |
| Help - FAQ S                                   |        | 1 <u></u> |                       |                    |                   | S I⇔            | $\mathbf{v}$             |                          |                        |                  | -O Share                |       |
| Recent Items                                   |        |           |                       |                    |                   |                 |                          |                          |                        |                  | ^                       |       |
| 4000018159 SITE<br>2000031996 SITE             | ī.s    |           |                       |                    |                   |                 | -                        |                          |                        |                  |                         |       |
| 2000004614 ACCE                                | a, I   |           | AUTHORI               |                    |                   | SIGNATUR        | (E                       |                          |                        |                  |                         |       |
| 3000050072 ACCE<br>3000118561 SITE             |        |           | I hereby certi        | y that the project | referenced abov   | e has been ful  | ly completed in all resp | ects and that all claim  | is have been p         | aid to contracto | ors and consultants.    |       |
|                                                | Ø      |           | I also certify t      | hat the local gove | rnment sponsori   | ng the airport, | through its project over | sight program and fin    | al inspection,         | assures that the | finished project        |       |
|                                                |        |           | and regulatio         | ns, and is consist | ent with the requ | irements of the | State Aid to Airports C  | Frant Agreement. I fur   | ther certify that      | it the funds amo | state, and local laws   |       |
|                                                | Q      |           | including any         | final payment rec  | uest, are based   | upon a Spons    | or audit of expenditures | and have been deter      | mined reason           | able and approp  | priate for the project, |       |
|                                                |        |           | pending revie         | w as part of all a | indai system aut  | an or the Spon  | sor, a represent the act | tuai iinai costs o siiai | es or uns proje        |                  |                         |       |
|                                                |        | •         |                       |                    |                   |                 |                          |                          |                        |                  |                         | •     |
|                                                |        |           |                       |                    |                   |                 |                          |                          |                        |                  |                         |       |
|                                                |        |           |                       |                    |                   |                 |                          |                          |                        |                  |                         |       |
|                                                |        |           |                       |                    |                   |                 |                          |                          |                        |                  |                         |       |
|                                                |        |           | Name:                 |                    |                   | PIN             |                          | Date: (mm/dd/y           | yyy) <sup>•</sup> 04/0 | 7/2020           |                         |       |
|                                                |        |           |                       |                    |                   | Check           | Save                     | Submit                   |                        |                  |                         |       |
|                                                |        |           |                       |                    |                   | Oneck           | Ouve                     | Submit                   |                        |                  |                         |       |
|                                                |        |           | L                     |                    |                   |                 |                          |                          |                        |                  |                         |       |
|                                                |        | 0         | 50 x 11 00 in         |                    |                   |                 |                          |                          |                        |                  | ~                       |       |

12. Sponsor will be notified via email once the claim has been Approved/Returned/Rejected.

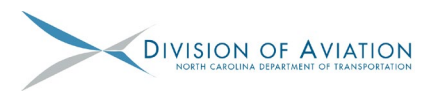

13. And last but not least, the "Time Out Warning" pop up box is now active! Be sure to click "OK" to continue, otherwise the system will timeout and data will NOT be saved. New Claim Form

|   | ⊴ <b>©</b>                                                             | ٦                                                               | <u>ا</u>                                                                   | / 2                                                  | k                                                                                            |                                                                                                   | Ð                                                                                 | J₽∓                                                                           | <br>↓                                                                  |                                                             |                                                                                      |                                                                                        |                                                                                 |                                                         |
|---|------------------------------------------------------------------------|-----------------------------------------------------------------|----------------------------------------------------------------------------|------------------------------------------------------|----------------------------------------------------------------------------------------------|---------------------------------------------------------------------------------------------------|-----------------------------------------------------------------------------------|-------------------------------------------------------------------------------|------------------------------------------------------------------------|-------------------------------------------------------------|--------------------------------------------------------------------------------------|----------------------------------------------------------------------------------------|---------------------------------------------------------------------------------|---------------------------------------------------------|
| 4 | EXPE<br>Expens<br>A101<br>A102<br>TOTAL E<br>Expens<br>Invoid<br>01/15 | A101<br>A102<br>XPENSES<br>es for Ite<br>/2020<br>//2020        | - Administrat<br>- Preliminary<br>em type A<br>Invoice #11<br>Invoice #7 - | Warning                                              | g: JavaScri<br>Warning<br>Your ses<br>and con<br>If your s<br>you will<br>data on<br>the app | ipt Windo<br>g<br>ssion will o<br>tinue wor<br>session ex<br>lose any<br>the scree<br>ropriate li | w - Grar<br>expire in<br>rking.<br>pires, yo<br>unsaved<br>n), and y<br>nk to re- | nts Messa<br>five minu<br>u will not<br>data ente<br>/ou will h<br>renter dat | App<br>ge<br>utes at 11:<br>be able t<br>ered into<br>ave to ret<br>a. | oroved<br>:05 am. C<br>:o continu<br>the form<br>urn to Gra | Approved<br>lick OK to exter<br>e entering data<br>(even though y<br>ants Home in or | Expenses<br>ad the session<br>into the form,<br>ou can see the<br>rder to select<br>OK | Agree<br>To D<br>Expend<br>\$<br>\$<br>\$22<br>\$23<br>\$<br>2<br>\$<br>\$<br>2 | ment<br>Date<br>diture<br>\$750.1<br>2,548.1<br>3,298.1 |
|   | Expens                                                                 | Expenses for Item type A102 - Preliminary Eng.,Planning,Testing |                                                                            |                                                      |                                                                                              |                                                                                                   |                                                                                   |                                                                               |                                                                        |                                                             |                                                                                      |                                                                                        |                                                                                 |                                                         |
|   | 01/31                                                                  | e Date<br>/2020                                                 | Invoice #307                                                               | Invoice Number and Vendor Name<br>71-10 - Consultant |                                                                                              |                                                                                                   |                                                                                   |                                                                               |                                                                        |                                                             |                                                                                      |                                                                                        | Amo<br>\$                                                                       |                                                         |
|   |                                                                        | То                                                              |                                                                            |                                                      |                                                                                              |                                                                                                   |                                                                                   |                                                                               |                                                                        |                                                             | otal                                                                                 | \$                                                                                     |                                                                                 |                                                         |